# PENDAFTARAN

# STEP 1

## 1. DAFTAR-<u>https://osc.ppj.gov.my/</u>

| 🖬 oscippi.gov.my                                                                          |                                          |
|-------------------------------------------------------------------------------------------|------------------------------------------|
| رغي EN MS FAQ KALENDAR                                                                    | Pemohon (SP) Kakitangan Age              |
| 😥 👰 PERBADANAN PUTRAJAYA 📚                                                                |                                          |
| 🎧 Laman Utama 📧 Kebenaran Merancang 🏾 🛍 Bangunan 🖉 Landskap                               | 🖬 Ubahsuai 📾 Infra 📾 Permit              |
|                                                                                           | SEMAKAN PERINGKAT PERMOHONAN             |
|                                                                                           | Masukkan No. Permohonan                  |
| WAKTU OPERASI DAN KEMUKAKAN DOKUMEN PERINTAH KAWALAN<br>PERGERAKAN BERSYARAT (PKPB)       | Contoh : KPBA20170101-001 Semak          |
| Dikemaskini pada 03-11-2020 10-23 AM<br>Baca selanjutnya                                  |                                          |
|                                                                                           | JUMLAH TRANSAKSI ONLINE 2020             |
|                                                                                           | Bulan 1 2 3 4 5 6 7 8 9 10 11 12         |
| Baca selanjutnya                                                                          | K.Merancang 13 9 20 5 7 13 10 8 7 16 6 0 |
|                                                                                           | Bangunan 16 40 8 2 2 11 11 12 12 12 0 0  |
| PERMOHUNAN UBAH SUAI/PERMIT KERJA-KERJA KECIL TANPA HARDCOPY &<br>100% ONITINE SUBMISSION | Landskap 1 3 1 0 0 1 2 2 3 8 0 0         |
|                                                                                           |                                          |

# STEP 2

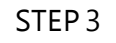

1. Masukkan maklumat kedua-dua jenis pendaftaran

Nota:

- Pastikan emel aktif.
- ID dan password melalui emel.
- Anda dikehendaki mendaftar Pendaftaran Untuk tujuan bil (penama invoice) seperti paparan Step 5

| ← → C 🔒 osc.ppj.gov.my/sp/login |                                                                                  | \$<br>\$         |
|---------------------------------|----------------------------------------------------------------------------------|------------------|
|                                 | Jenis Pendaftaran                                                                | ×                |
|                                 | <ul> <li>Daftar sebagai Pemohon</li> <li>Pendaftaran Untuk Tujuan Bil</li> </ul> | <b>® 5</b>       |
|                                 |                                                                                  | Tutup            |
|                                 |                                                                                  | ID Pengguna      |
|                                 |                                                                                  | Kate Laluen      |
|                                 |                                                                                  | LOG MASUK DAFTAR |
|                                 |                                                                                  | Lupa Kata Lafuan |

## STEP 4

- 1. Masuk ID dan password kemudian paparan permohonan
- 2. Klik Borang Permohonan dan pilih permohonan

| ← → C 🗎 osc.ppj.gov.my/sp/app | ication/new Control Control Co |
|-------------------------------|----------------------------------------------------------------------------------------------------|
| PPJ                           |                                                                                                    |
| Arkitek                       | Permohonan Baru<br>Anjung - Permohonan Baru                                                                                                    |
| Carian Permohonan Q           | Borang Permohonan Pilih Permohonan -                                                                                                    |
| O Dashboard                   |                                                                                                    |
| 🕒 Borang Permohonan 🧳         | Simpan                                                                                                    |
| 📰 Senarai Permohonan          |                                                                                                    |
| 🕍 Laporan Permohonan          |                                                                                                    |
|                               |                                                                                                    |
|                               |                                                                                                    |
|                               |                                                                                                    |
|                               |                                                                                                    |

1. Masukkan Maklumat Am permohonan seperti tertera.

2. Pelanggan (untuk pengebilan) perlu didaftarkan (<u>https://osc.ppj.gov.my/sp/registerBill</u>)

| ← → C 🔒 osc.ppj.gov.my/sp/app | lication/new/20                             |                                                             |   | Q & |
|-------------------------------|---------------------------------------------|-------------------------------------------------------------|---|-----|
| PPJ                           | =                                           |                                                             |   |     |
| Arkitek                       | Permohonan Baru<br>Anjung > Permohonan Baru |                                                             |   |     |
|                               | Borang Permohonan                           | UB - Ubahsuai - Kelulusan Pelan Ubahsuai Oleh Perunding 🔹 👻 |   |     |
| ⑦ Dashboard                   | Jenis Permohonan                            | NEW - Permohonan Baru 🗸                                     | ] |     |
| 🖹 Borang Permohonan           | Kawasan                                     | Pilih ~                                                     |   |     |
| 📰 Senarai Permohonan          | Tajuk Permohonan                            |                                                             |   |     |
| 🕍 Laporan Permohonan          |                                             |                                                             |   |     |
|                               |                                             |                                                             |   |     |
|                               | Pelanggan (Untuk pengebilan)                | v                                                           |   |     |
|                               |                                             | Simpan                                                      |   |     |

## STEP 6

## 1. Rujuk Kiraan fi dalam Borang Semakan.

#### Nota:

•

Bil/Invoice disediakan setelah semak dan hantar permohonan. Bil/Invoice automatik dijana oleh Sistem.

| РРЈ                  | =                                                                                                    |                     |              |                |  |  |
|----------------------|----------------------------------------------------------------------------------------------------|---------------------|--------------|----------------|--|--|
| Arkitek              | Kelulusan Pelan Kerja-Kerja Kecil Ubahsuai DERAF<br>a Anjung > Ubahsuai > Kelulusan Pelan Kerja-Kerja Kecil [Permohonan Baru] |                     |              |                |  |  |
| Carian Permohonan Q  | Maklumat Am                                                                                                    | FI                  | Lampiran     | Semak & Hantar |  |  |
|                      | Jumlah Fi                                                                                                    | yang dikenakan (RM) | 0            |                |  |  |
| 🖹 Borang Permohonan  |                                                                                                    | Jumlah : RM 0.00    |              |                |  |  |
| 🗮 Senarai Permohonan |                                                                                                    |                     |              |                |  |  |
| 🖿 Laporan Permohonan | * Cetakan maklumat ini tidak boleh digunakan untuk keguna<br>* Sila tekan butang Simpan jika membuat perubahan maklur         | aan rasmi.<br>mat.  |              |                |  |  |
|                      |                                                                                                    |                     | Simpan Cetak |                |  |  |

## STEP 5

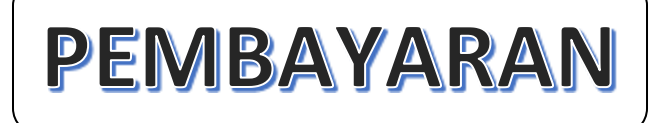

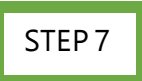

Nota:

- 1. Bayaran *online banking* (Maybank2U/Cimbclick) hanya menggunakan Alat Peranti (PC dan Laptop)
- 2. Pilih Bayaran Perbadanan Putrajaya- Electronic Submission

| $\leftrightarrow \   \rightarrow \   G$ | maybank2u.com.my/home/m2u/com  | mon/transactions/pay                                                                                                    |                                               |                          | \$         |
|-----------------------------------------|--------------------------------|----------------------------------------------------------------------------------------------------|-----------------------------------------------|--------------------------|------------|
| Mayban                                  | k2u Mensilig<br>Reacial Former |                                                                                                    | му ассол                                      | INTS PAY& TRANSFER APPLY | CONTACT US |
|                                         | PAY                            | TRANSFER                                                                                                    | RELOAD                                        | TABUNG HAJI              |            |
|                                         | Pay From                       | Savings Account-i                                                                                                    |                                               |                          |            |
|                                         | Рау То                         | Payee                                                                                                    |                                               | ~                        |            |
|                                         |                                | PERBADANAN PUTRAJA                                                                                                    | NUSANIAS USANIAS USANIAS<br>YA<br>ment/Rental |                          |            |
|                                         | My Favorites                   | Perbadanan Putrajaya - Compo<br>Perbadanan Putrajaya - Electro<br>Perbadanan Putrajaya - Lain-lai<br>Perbadanan Putrajaya - Licensi | und<br>nic Submission<br>in Bayaran<br>ng Fee |                          |            |

- 1. Masukkan bill number draft no permohonan seperti paparan Maklumat Am.
- 2. Selesai bayaran muatnaik bukti bayaran dalam lampiran (Step 8)

| ← → C      maybank2u.com.my/home/m2u/common/trans          | actions/pay                                         |                        |
|------------------------------------------------------------|-----------------------------------------------------|------------------------|
| Maybank2u                                                  | MYA                                                 | CCOUNTS PAY & TRANSFER |
| Vour last login was on Sunday, 8 November 2020 at 11:30:23 | Pay To Perbadanan Putrajaya - Electronic Submission | ×                      |
| PAY                                                        | Amount ⑦                                            | TABUNG HAJI            |
| Pay From Sav                                               | Bill Number                                         |                        |
| Pay To Pay                                                 | Contact No                                          | ~                      |
|                                                            | Effective Date                                      |                        |
|                                                            |                                                     |                        |
| My Favorites                                               | PAY 🕁                                               | ISA ····               |

## Paparan Maklumat Am

| ← → C 🔒 osc.ppj.gov.my/sp/app | lication/draft/16662/general                        |                                                   |                |  |
|-------------------------------|-----------------------------------------------------|---------------------------------------------------|----------------|--|
| PPJ                           | =                                                   |                                                   |                |  |
|                               | Kerja-Kerja Kecil Yang Dikem                        | ukakan oleh Pemilik/JKR Ubahsua                   | ai DERAF       |  |
| Arkitek                       | 🍪 Anjung 🗧 Ubahsuai 🎓 Kerja-Kerja Kecil Yang Dikemu | ıkakan oleh Pemilik/JKR [Arahan Bertulis (WD)]    |                |  |
| Carian Permohonan Q           | Maklumat Am                                         | Lampiran                                          | Semak & Hantar |  |
| ② Dashboard                   | Kategori                                            | Ubahsuai - Kerja-Kerja Kecil Yang Dikemukakan ole | eh Pemilik/JKR |  |
| Borang Permohonan             | Jenis                                               |                                                   |                |  |
| 📰 Senarai Permohonan          | No. Permohonan                                      | DRAFT-KK20201104-010                              | ontoh          |  |
| 陆 Laporan Permohonan          | No. Permohonan Terdahulu                            |                                                   |                |  |
|                               | Kawasan                                             |                                                   |                |  |
|                               | Tajuk Permohonan                                    |                                                   |                |  |
|                               |                                                     |                                                   |                |  |
|                               | Pemohon JKR Pemohon JKR                             |                                                   |                |  |
|                               |                                                     |                                                   |                |  |
|                               |                                                     |                                                   |                |  |
| SIEP8                         |                                                     |                                                   |                |  |

1. Klik pilih fail untuk dimuatnaik.

#### Nota:

- Pastikan standard namafail sama.
- Jika Standard Nama Fail UB\_PELAN\_\*.PDF, Sila masukkan seperti contoh UB\_PELAN\_1.PDF.

| ← → C 🌲 osc.ppj.gov.my/sp/          | /application/ | draft/16619/attachment       |                                                         |                       |                  | 🕸 🚖 🍰 Incognito                  |
|-------------------------------------|---------------|------------------------------|---------------------------------------------------------|-----------------------|------------------|----------------------------------|
| 🕚 OSC 3.0 PPJ 🛛 💶 ArcGIS Web Applic | S Pusat R     | ujukan Pers 🗕 OSC 3.0 PF     | Pj 	 💿 Perbadanan Putraja                               | 🜰 OneDrive_AnnAfandi  | 🜰 My files - PPj |                                  |
| Oashboard                           | 🛦 Nama f      | ail yang sama akan mengga    | ntikan fail yang sedia ada.                             |                       |                  |                                  |
| 🖨 Borang Permohonan                 |               |                              | Pindahkan fa                                            | il di sini untuk mula | memuat naik      |                                  |
| 😑 Senarai Permohonan                |               |                              |                                                         | Atau                  |                  |                                  |
| 📥 Laporan Permohonan                |               |                              |                                                         | Pilih Fail            |                  |                                  |
|                                     |               |                              |                                                         |                       |                  |                                  |
|                                     |               |                              |                                                         |                       |                  |                                  |
|                                     | Mandatori     | Keterangan                   |                                                         | Standar               | d Nama Fail      | Dimuat naik                      |
|                                     | *             | Surat permohonan oleh O      | )<br>rang Yang Mengemukakan<br>ujuan pengubahsuajan rua | (PSP) UB_SUR          | AT_UB.PDF        | D 🖉 🗿 UB_SURAT_UB.PDF - 66.82 KB |
|                                     |               | struktur yang terlibat, bil. | unit dll. Rujuk contoh yang                             | ı dilampirkan.        | ]                | SILA PASTIKAN                    |
|                                     | *             | Perakuan Pemohon (rujuk      | (Lampiran).                                             | UB_PER                | AKUAN.PDF        | SEMUA DOKUMEN                    |
|                                     | *             | Salinan MyKad Pemilik/Pe     | enyewa Berdaftar (diakui sa                             | ah). UB_IC.P          | DF               | SEPERTIMANA                      |
|                                     | *             | Salinan Digital Pelan Bang   | gunan hendaklah LENGKAF                                 | dan UB_PEL            | AN_*.PDF         | CHEKCLIST                        |
|                                     |               | mengandungi (yang berka      | aitan);                                                 |                       |                  |                                  |
|                                     | *             | Salinan resit pembayaran     | fi proses permit kerja.                                 | UB_RES                | ITFI.PDF         | DIVIDATINAIK                     |
|                                     | *             | Salinan resit pembayaran     | fi berganda (jika telah men                             | nulakan kerja UB_RES  | ITFIBERGANDA.PD  | SEPERTI DI BAWAH                 |
|                                     |               | pembinaan tanpa mendap       | oat kelulusan).                                         |                       |                  | ^                                |

## STEP 9

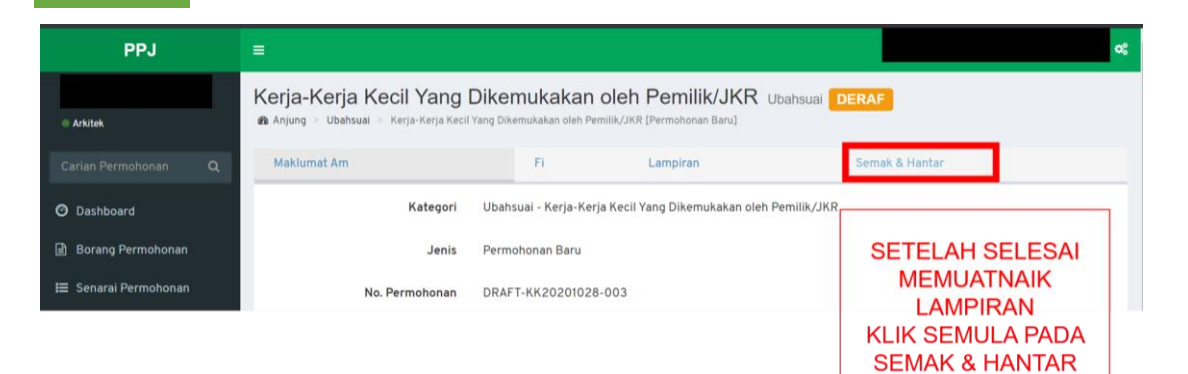

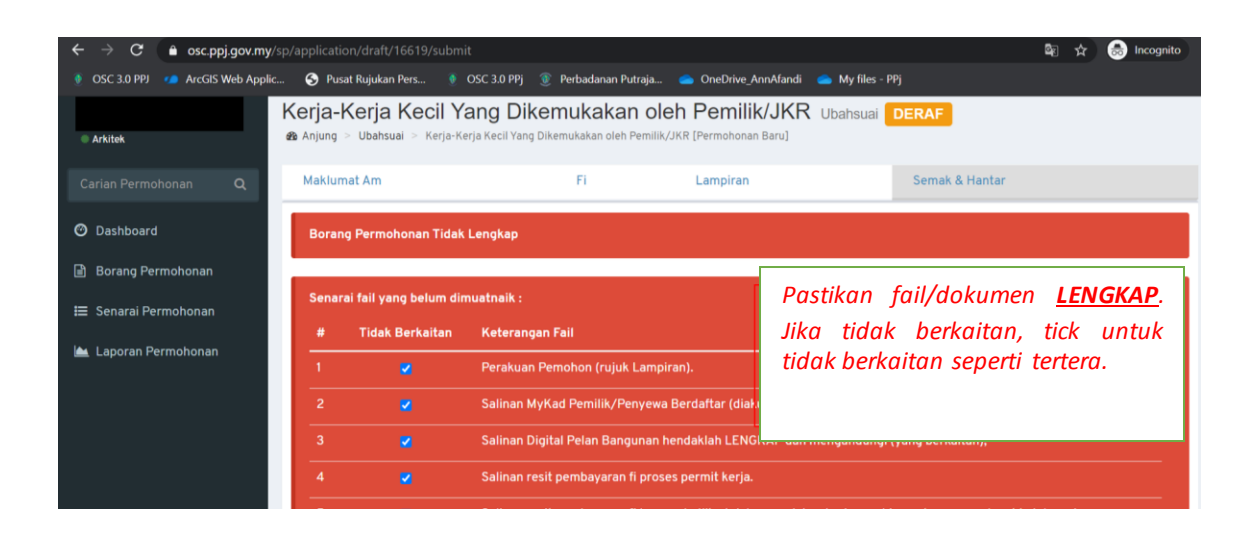

## STEP 10

| PPJ                                                      | ≡                     |                                      |                                                             |                                                     |                                            | ~                                 |
|----------------------------------------------------------|-----------------------|--------------------------------------|-------------------------------------------------------------|-----------------------------------------------------|--------------------------------------------|-----------------------------------|
| Arkitek                                                  | Kerja-K<br>⊛ Anjung ⇒ | Ubahsual > Kerja-1                   | <b>Yang Dikemukaka</b><br>Kerja Kecil Yang Dikemukakan oleh | n oleh Pemilik/JKR<br>Pemilik/JKR [Permohonan Baru] | Ubahsuai <b>DERAF</b>                      |                                   |
|                                                          | Makluma               | it Am                                | Fi                                                          | Lampiran                                            | Semak & Hantar                             |                                   |
| <ul> <li>Dashboard</li> <li>Borang Permohonan</li> </ul> | Borang<br>Saya m      | Permohonan Leng<br>engesahkan segala | <b>jkap</b><br>maklumat yang dihantar adal                  | ah betul.                                           |                                            |                                   |
| 🗮 Senarai Permohonan                                     | Hantar                | KLIK H                               | ANTAR UTK<br>PROSES                                         |                                                     |                                            |                                   |
|                                                          | Senara                | fail mandatori ya                    | ng di tanda tidak berkaitan :                               |                                                     |                                            |                                   |
|                                                          | #                     |                                      |                                                             |                                                     |                                            |                                   |
|                                                          | 1                     | -                                    |                                                             |                                                     |                                            |                                   |
|                                                          | 2                     | -                                    | Salinan MyKad Pemilik/Penyewa Berdaftar (diakui sah).       |                                                     |                                            |                                   |
|                                                          | 3                     | •                                    |                                                             |                                                     | engandungi (yang berka <mark>Maklur</mark> | nat berjaya dikemaskini. $-	imes$ |
|                                                          | 4                     | -                                    | Salinan resit nembayaran                                    | fi proses permit keria                              |                                            |                                   |

#### SELESAI, TAHNIAH!

Seksyen Urus Setia Pusat Setempat (OSC) Perbadanan Putrajaya Disediakan oleh: Zu/Ann8112020